- Es posible importar imágenes fotográficas para el Processing (a partir de imágenes del web, de una máquina fotográfica numérica...).
- Por eso, existen 2 posibilidades de localizar el fichero imagen fuente:
  - La imagen situase en un fichero exterior al proyecto (ej., Internet).
  - La imagen situase en la carpeta "data".

#### Caso de una imagen importada directamente de internet:

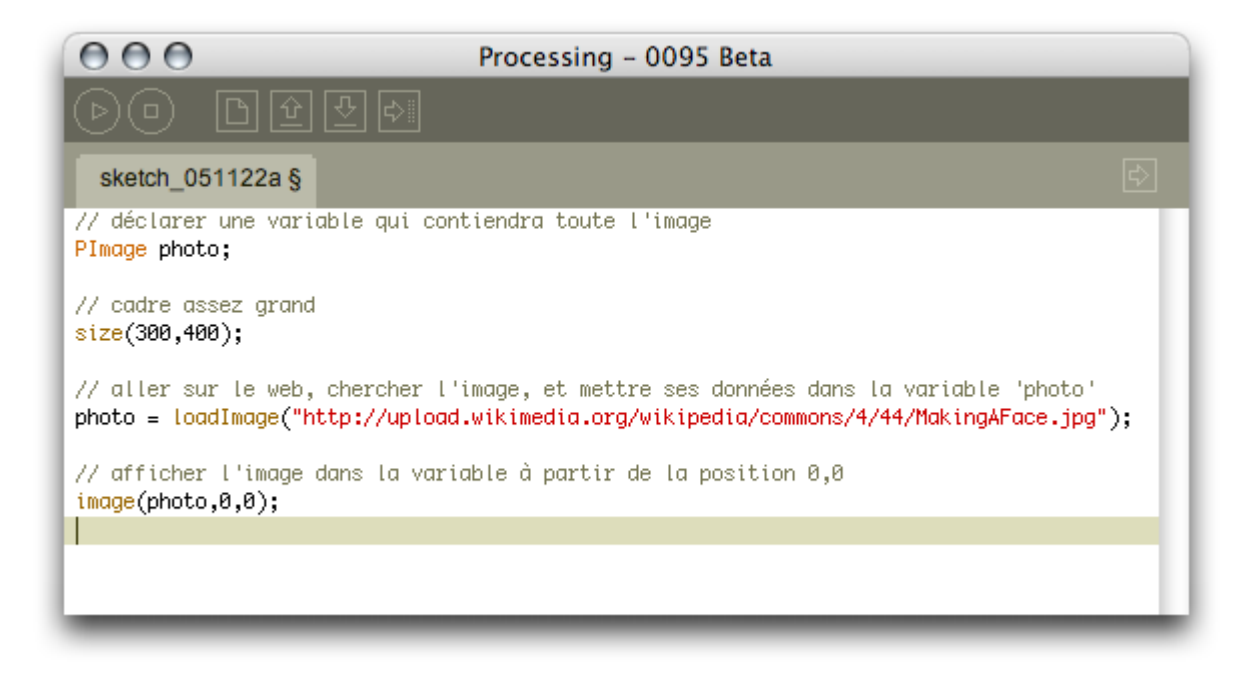

- Processing importa la imagen directamente en la memoria del software a través del comando: loadImage ();
- Una vez importada la imagen, aparece en la pantalla a través del comando: image();

 Dado que las coordenadas de image(photo, 0, 0) son x = 0 e y = 0, la foto situase en el ángulo superior-izquierdo de la pantalla.

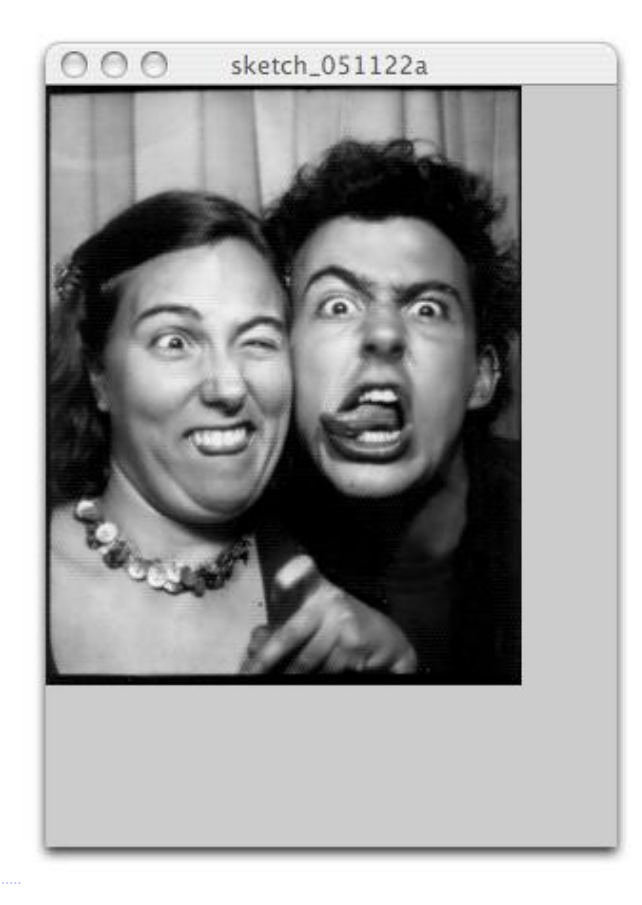

- Para integrar la imagen directamente en el programa, es necesario importar en la carpeta "data", a través del siguiente proceso:
  - 1) Seleccionar el menú: Sketch → Add File

| Processing | File | Edit | Sketch         | Tools    | Help  |     |  |
|------------|------|------|----------------|----------|-------|-----|--|
|            |      |      | Run            |          |       | ЖR  |  |
|            |      |      | Present        |          | 1     | 企業R |  |
|            |      |      | Stop           |          |       |     |  |
|            |      |      | Add Fi         | le       |       |     |  |
|            |      |      | Import Library |          | •     |     |  |
|            |      |      | Show Show      | Sketch F | older | ЖK  |  |
|            |      |      | _              | _        | -     | _   |  |

- 2) Escoger el fichero imagen que desea importar.
- Una vez importada la imagen, es posible verificar su localización (en la carpeta "data"), a través del menú: Sketch → Show Sketch Folder

|                      |                                                                                                    | $\Theta \Theta \Theta$                                                                                                    | 📁 data                     |                                                                                                    |
|----------------------|----------------------------------------------------------------------------------------------------|----------------------------------------------------------------------------------------------------|----------------------------|----------------------------------------------------------------------------------------------------|
|                      |                                                                                                    | Balle Carres                                                                                                    | 🖉 data 🕨 🖹 MakingAFace.jpg | ▼Preview:                                                                                                    |
| Processing File Edit | Sketch Lools Help                                                                                         | George_Bush                                                                                                    | photo.pac                  |                                                                                                    |
| Processing File Edit | Sketch Tools Help<br>Run 第R<br>Present 企業R<br>Stop<br>Add File<br>Import Library<br>Show Sketch Folder 策K | George_Bush<br>Hi_World<br>LoadingImages<br>modif<br>photo<br>Processing_logo<br>qix<br>sketch_050922a<br>sketch_050927a<br>sketch_050927a<br>sketch_050927a<br>sketch_050927a<br>sketch_050927a<br>sketch_051127a<br>truc |                            | Name MakingA<br>Face.jpg<br>Kind JPEG<br>Image<br>Size 64 K8 on<br>disk<br>Created Today at<br>22:53<br>Last opened Today at<br>22:53<br>Last opened Today at<br>22:53<br>Dimensions 250 x<br>315<br>More info |
|                      |                                                                                                    | 4(                                                                                                    | " ( <b></b>                |                                                                                                    |

 En este 2º caso, tiene que modificar, ligeramente, la manera de escribir el enderezo de la imagen a importar en el programa:

| Processing - 0095 Beta                                                                                                    |     |
|----------------------------------------------------------------------------------------------------|-----|
|                                                                                                    |     |
| photo §                                                                                                    |     |
| <pre>// déclarer une variable qui contiendra toute l'image PImage photo;</pre>                                                       |     |
| // cadre assez grand<br>size(300,400);                                                                                               |     |
| // aller dans le dossier "data" et transférer l'image dans la variable 'photo'<br><mark>photo = loadImage("MakingAFace.jpg");</mark> | -11 |
| // afficher l'image dans la variable à partir de la position 0,0<br>image(photo,0,0);                                                |     |

Poner la imagen en movimiento:

| Processing - 0095 Beta                                                                                                    |  |
|----------------------------------------------------------------------------------------------------|--|
| DO DYYD                                                                                                    |  |
| photo §                                                                                                    |  |
| PImage photo;                                                                                                    |  |
| <pre>void setup() {    size(250,315);    photo = loadImage("MakingAFace.jpg"); } void draw() {    image(photo, random(-5,5), random(-5,5) ); }</pre> |  |
|                                                                                                    |  |
|                                                                                                    |  |

- Redimensionar la imagen, a través de la adición de 2 variables a seguir a las posiciones x e y:
  - Para recubrir toda la anchura y altura de la pantalla: width y height.
  - Para un redimensionamiento dinámico: mouseX y mouseY.

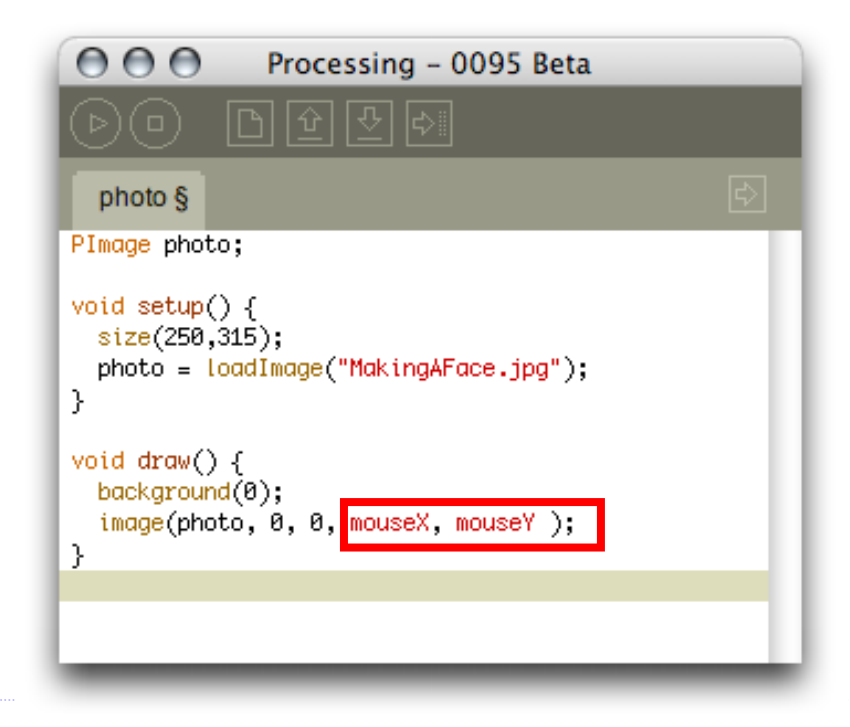

#### Pintar la imagen:

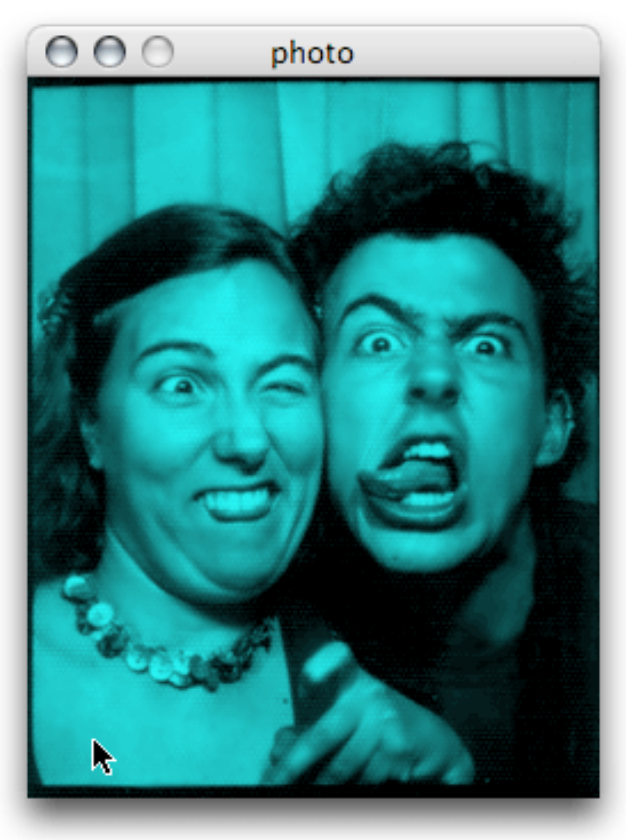

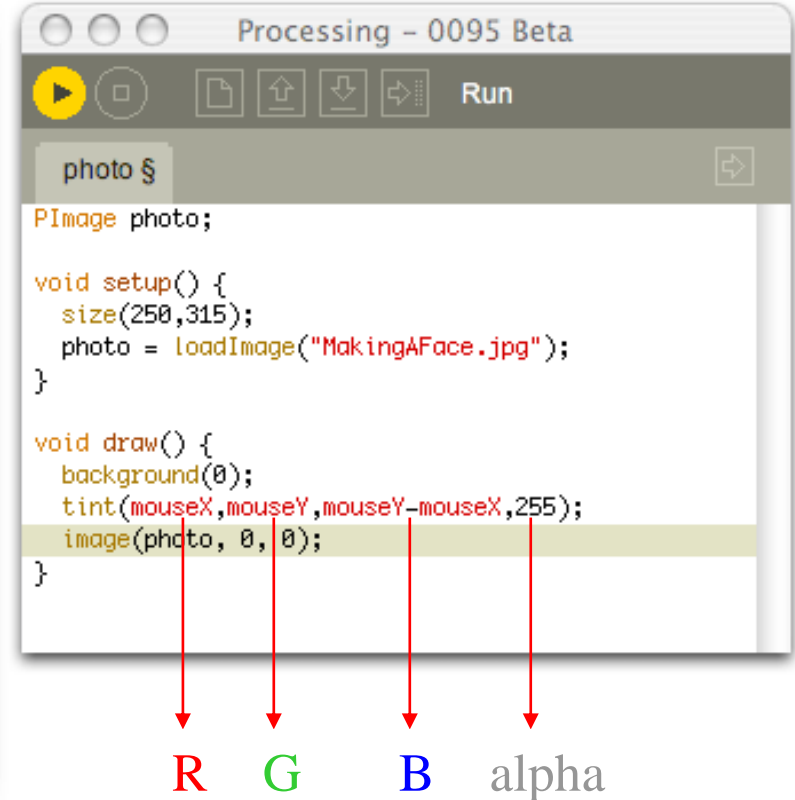

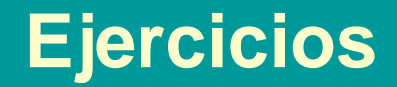

- Encontrar una imagen en Google, recuperar su *url* (o sea, el enderezo http://...) y hacer un programa que anime esta imagen.
- Aplicar vuestros conocimientos a la imagen en términos de diseños y programación en Processing...

#### Pixeles

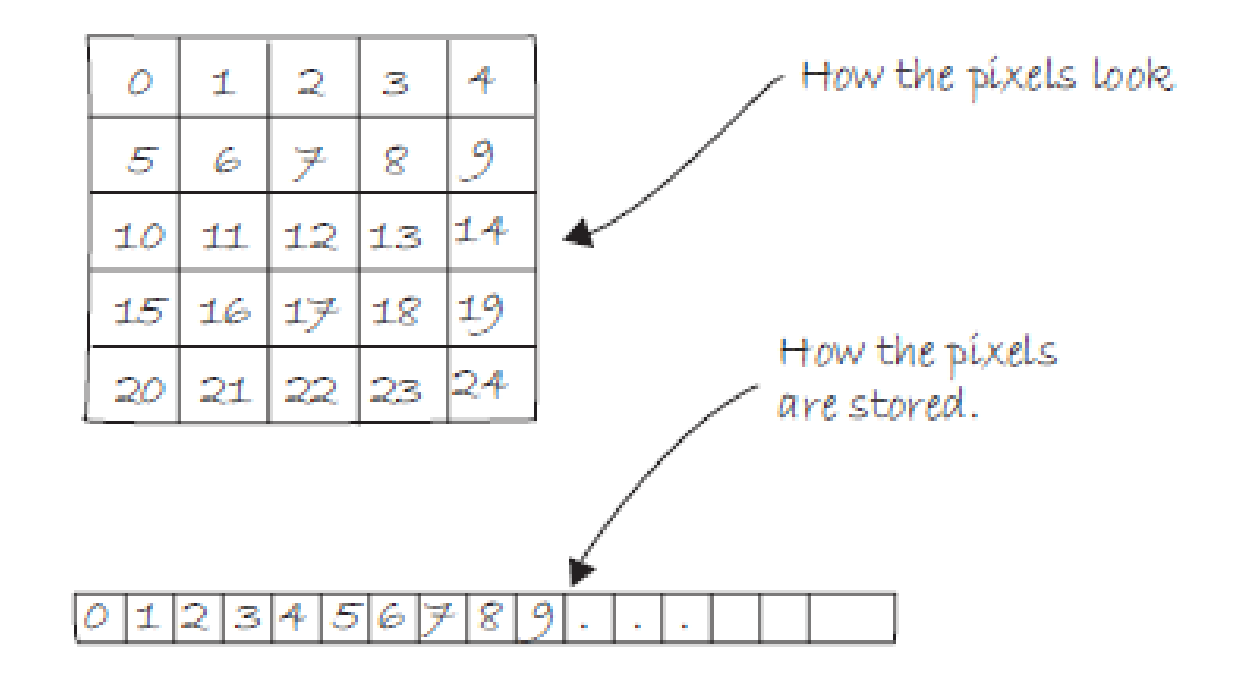

Ejemplo para tener a acceso a cada pixel de la ventana:

```
size(200,200);
loadPixels(); // carrega todos los pixeles de la ventana
for(int i = 0; i < pixels.length; i++) {
  float rand = random(0,255);
   color c = color(rand);
   pixels[i] = c;
}
updatePixels(); // actualiza las modificaciones hechas a los pixeles
```

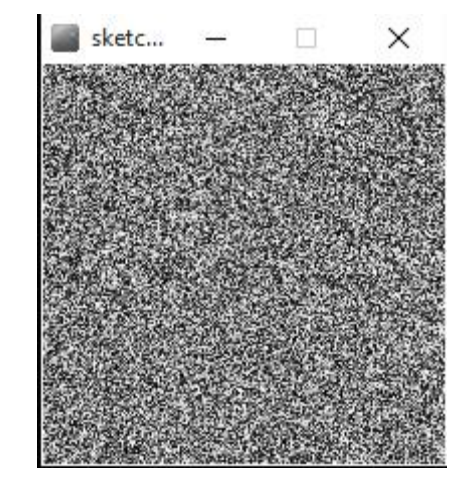

 Ejercicio – Alterar el código de arriba para difundir colores R,G,B aleatorias para cada pixel.

 Formula para determinar la posición de un pixel (coordenadas bidimensionales X, Y) dentro de un array unidimensional:

LOCATION = X + Y \* WIDTH

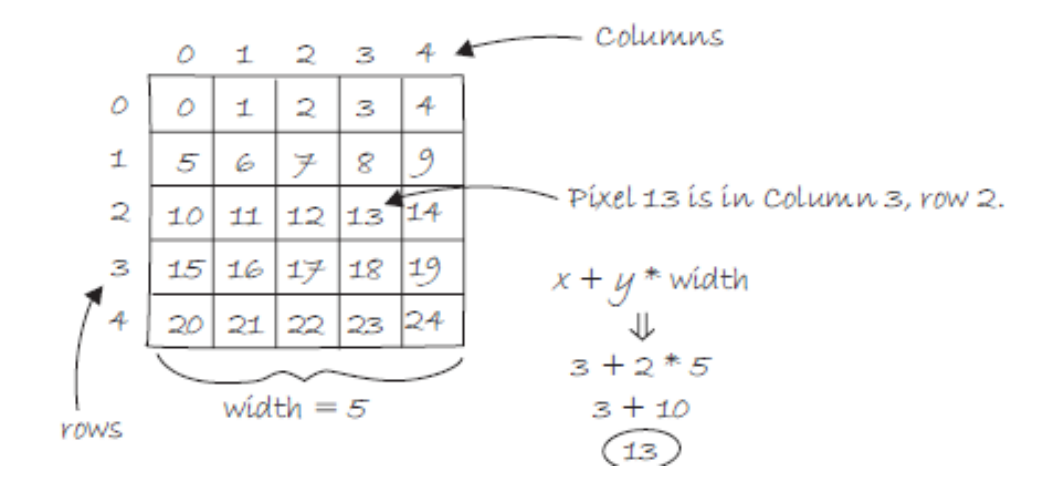

 Ejemplo para dar un color diferente a las colonas de pixeles, de forma a que las colonas pares aparecen blancas y las colonas impares aparecen negras:

```
size(200,200);
loadPixels();
for(int x = 0; x < width; x++) {
  for(int y = 0; y < height; y++) {
    int loc = x + y * width;
    if(x % 2 == 0) {
        pixels[loc] = color(255);
    } else {
        pixels[loc] = color(0);
    }
  }
}
updatePixels();
```

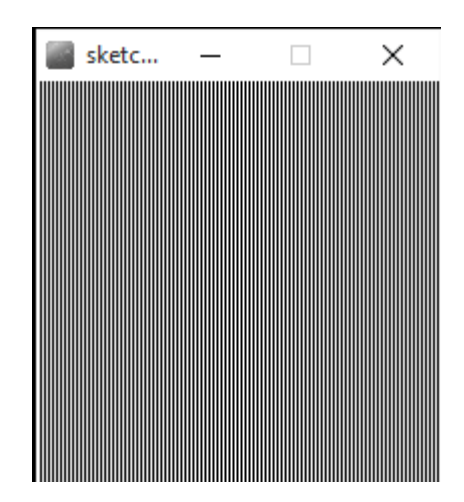

 Ejercicio – Altera el código para alternar las colores de las leñas en vez de las colonas.

 Ejercicio – Completar el siguiente código para obtener la imagen a la izquierda:

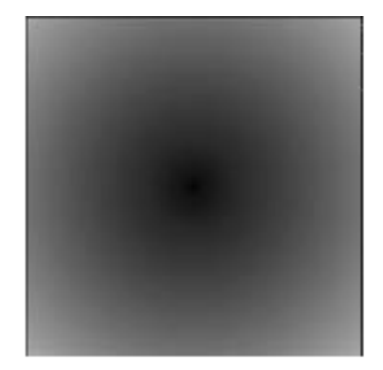

size(255,255); for (int x = 0; x < width; x++) { for (int y = 0; y < height; y++) { int loc = \_\_\_\_; float distance = \_\_\_\_); pixels[loc] = \_\_\_\_\_;

Solución

#### Solución 1:

```
size(255,255);
loadPixels();
for(int x = 0; x < width; x++) {
   for(int y = 0; y < height; y++) {
      int loc = x + y * width;
      float distance = sqrt((width/2-x)*(width/2-x)*(height/2-y)*(height/2-y));
      pixels[loc] = color(distance);
   }
}
updatePixels();
```

 Solución 2 (para mapear la totalidad del espectro de color con la dimensión de la ventana):

```
size(255,255);
loadPixels();
for(int x = 0; x < width; x++) {
  for(int y = 0; y < height; y++) {
    int loc = x + y * width;
    float distance = sqrt((width/2-x)*(width/2-x)+(height/2-y)*(height/2-y));
    float dist = map (distance, sqrt((width/2)*(width/2)+(height/2)*(height/2)), 0, 255, 0);
    pixels[loc] = color(dist);
  }
}
updatePixels();
```

#### Difundir los pixeles de una imagen

```
PImage img;
void setup() {
  size(768,768);
  img = loadImage("sunflower.jpg");
3
void draw() {
  loadPixels();
  img.loadPixels(); // para ler los pixeles de la imagen
  for(int y = 0; y < height; y++) {
    for(int x = 0; x < width; x++) {
      int loc = x + y + width;
      // para extraer los 3 componentes de color de cada pixel
      float r = red(img.pixels[loc]);
      float g = green(img.pixels[loc]);
      float b = blue(img.pixels[loc]);
      pixels[loc] = color(r,g,b);
    }
  3
  updatePixels();
```

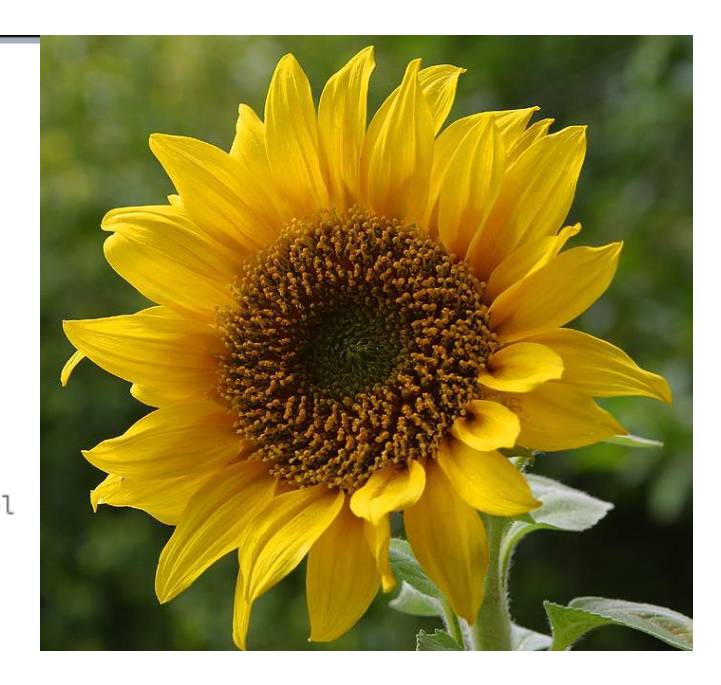

}

 Ejercicio – Transformar el código anterior para difundir la imagen en una escala de niveles de gris

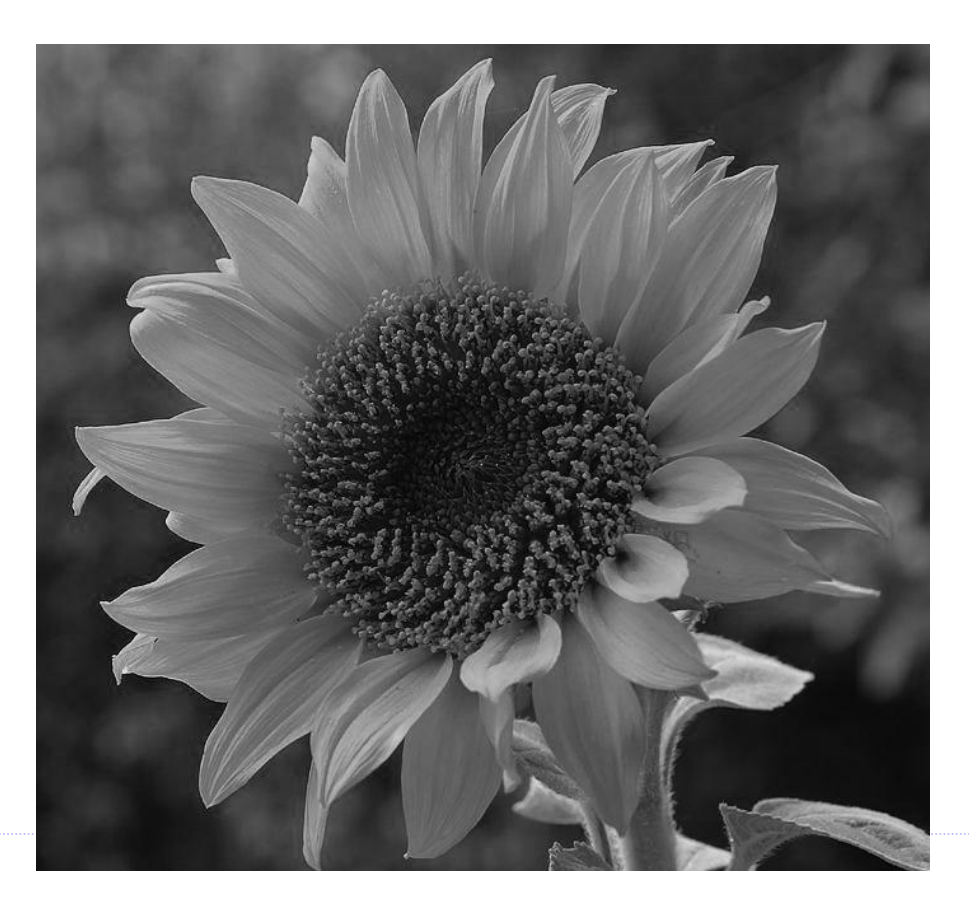

#### Solución:

```
PImage img;
void setup() {
  size(768,768);
  img = loadImage("sunflower.jpg");
}
void draw() {
  loadPixels();
  img.loadPixels(); // para ler los pixeles de la imagen
  for(int y = 0; y < height; y++) {
    for(int x = 0; x < width; x++) {
      int loc = x + y + width;
      // para extraer los 3 componentes de color de cada pixel
      float r = red(img.pixels[loc]);
      float g = green(img.pixels[loc]);
      float b = blue(img.pixels[loc]);
     // para transformar la imagen inicial en una escala de gris
      float grayscale = (r+g+b)/3;
      pixels[loc] = color(grayscale);
    }
  }
  updatePixels();
}
```

#### Ajustar el brillo de la imagen en función de la posición del ratón

```
for(int y = 0; y < height; y++) {
  for(int x = 0; x < width; x++) {
   int loc = x + y + width;
   float r = red(img.pixels[loc]);
   float g = green(img.pixels[loc]);
   float b = blue(img.pixels[loc]);
    // cambia el brillo segundo la posición del ratón
   float adjustBrightness = ((float)mouseX / width) * 8.0;
    r *= adjustBrightness;
    g *= adjustBrightness;
    b *= adjustBrightness;
    // constranja los valores RGB entre 0 y 255
    r = constrain(r, 0, 255);
    g = constrain(g, 0, 255);
   b = constrain(b, 0, 255);
   // cria el nuevo color
    color c = color(r,g,b);
    pixels[loc] = color(c);
  }
}
```

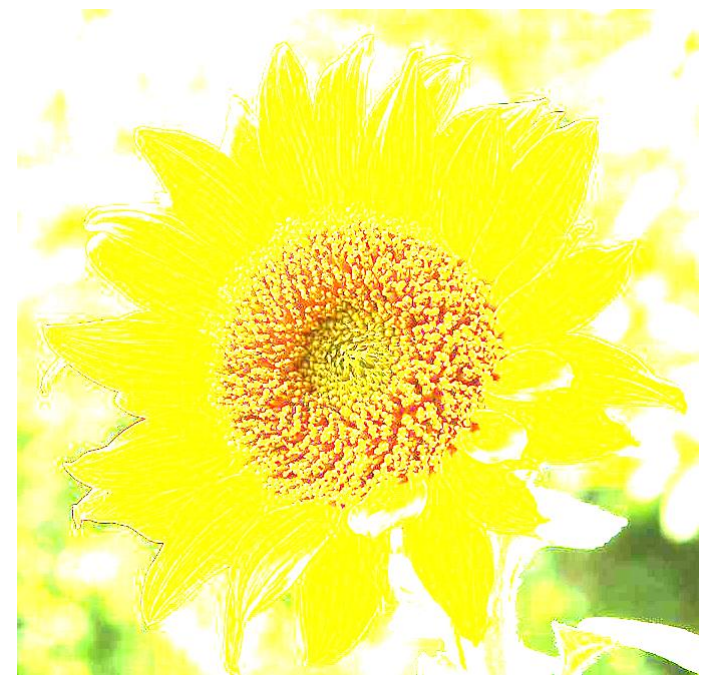

 Transformar una imagen en negro y blanco en función de un determinado umbral (el resultado será presentado en una otra imagen)

PImage source; // Imagen fuente PImage destination; // Imagen tratada

```
void setup() {
   size(768,768);
   source = loadImage("sunflower.jpg");
   destination = createImage(source.width, source.height, RGB);
}
```

```
void draw() {
  float threshold = 127;
  source.loadPixels();
  destination.loadPixels();

  for(int x = 0; x < source.width; x++) {
    for(int y = 0; y < source.height; y++) {
        int loc = x + y*source.width;
        if(brightness(source.pixels[loc]) > threshold) {
        destination.pixels[loc] = color(255);
        } else {
        destination.pixels[loc] = color(0);
        }
}
```

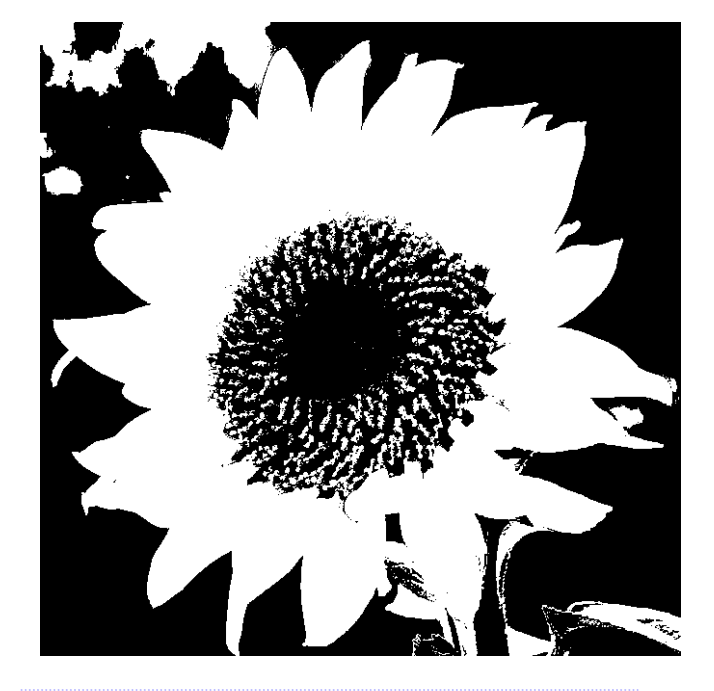

destination.updatePixels(); image(destination,0,0);

#### Detección de bordos a partir de la diferencia de brillo entre de 2 pixeles vecinos

```
PImage source;
PImage destination;
void setup() {
  size(768,768);
  source = loadImage("sunflower.jpg");
  destination = createImage(source.width, source.height, RGB);
}
void draw() {
  source.loadPixels();
  destination.loadPixels();
  for(int x = 1; x < source.width; x++) {</pre>
    for(int y = 0; y < source.height; y++) {</pre>
      // Lectura del pixel actual
      int loc = x + y * source.width;
      color pix = source.pixels[loc];
      // Lectura del pixel a la izquierda
      int leftLoc = (x - 1) + y * source.width;
      color leftPix = source.pixels[leftLoc];
      // El nuevo color es la diferencia entre el pixel actual y el pixel izquierdo
      float diff = abs(brightness(pix) - brightness(leftPix));
      destination.pixels[loc] = color(diff);
```

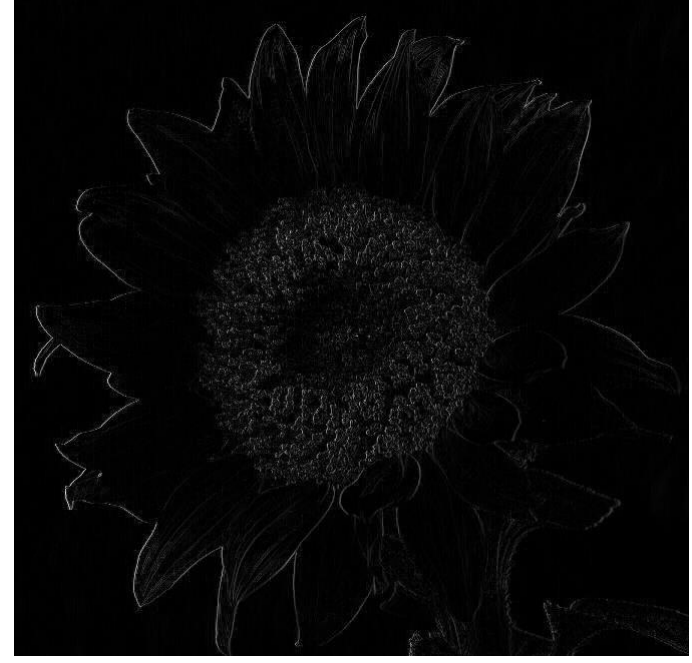

destination.updatePixels(); image(destination,0,0);